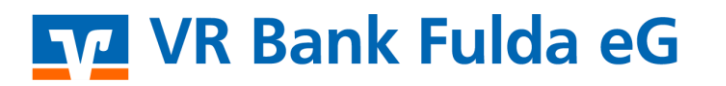

-Partuer der Regiou

# **OnlineBanking Privat- und Firmenkunden**

### Push-Benachrichtigungen

1. Melden Sie sich zuerst unter "**OnlineBanking Privat- und Firmenkunden**" mit Ihrem **VR-NetKey** und Ihrer **PIN** an.

| Login                                                     | Anmelden             |          |
|-----------------------------------------------------------|----------------------|----------|
| OnlineBanking Privat- und<br>Firmenkunden                 | VR-NetKey oder Alias |          |
| <ul> <li>Beantragung Online-Banking<br/>Zugang</li> </ul> | PIN                  | 0        |
| Bestellung Sm@rt-TAN photo<br>Leser                       | Abbrechen            | Anmelden |

Ihnen stehen nun drei verschiedene Bereiche bereit, Push-Nachrichten für Ihr mobiles Endgerät zu hinterlegen, um jederzeit einen perfekten Informationsstand zu Ihren Konten zu erhalten:

#### 1. Push-Aktivierung: Benachrichtigungsservice ePostfach

Wählen Sie rechts oben den Button "**ePostfach".** Anschließend klicken Sie auf die drei Punkte und den Button "**Benachrichtigungsservice".** 

| Fulda eG                                                                                                    |                                                                                                    |                               |                             |
|----------------------------------------------------------------------------------------------------|----------------------------------------------------------------------------------------------------|-------------------------------|-----------------------------|
|                                                                                                    |                                                                                                    |                               | 04:56 Abmelden 🕒            |
| Postfach                                                                                                    |                                                                                                    | Phases                        |                             |
| auf Basis des Profils: "Privat und Business"                                                                                                    |                                                                                                    | Nachricht schreiben           |                             |
| 572                                                                                                    | Dokumente Nachrichten Gesendet Archiv                                                                                 | ۹ :                           | akt                         |
| <u>57</u>                                                                                                    |                                                                                                    | Nur ungelesene anzeigen (     | Profilauswahl               |
| 72                                                                                                    |                                                                                                    | 3<br>2                        | Verbundpostfächer verwalten |
| <u></u>                                                                                                    |                                                                                                    | 14. Sep.                      |                             |
| 22                                                                                                    |                                                                                                    | 14. Sep.                      |                             |
| <b>_*</b> (                                                                                                    |                                                                                                    |                               |                             |
| <b>J</b> === <b>J</b>                                                                                                    |                                                                                                    |                               |                             |
| eiben Sie auf dem Laufenden!<br>tivieren Sie jetzt den kostenlosen Benachricht<br>bald Sie neue Dokumente oder Nachrichten er                                                                      | igungsservice. Er informiert Sie mindestens ein<br>rhalten.                                                           | nal täglich,                  |                             |
| Leiben Sie auf dem Laufenden!<br>«tivieren Sie jetzt den kostenlosen Benachricht<br>Ibald Sie neue Dokumente oder Nachrichten er<br>öchten Sie einen Benachrichtigungsservice für<br>∋ <u>hier</u> | igungsservice. Er informiert Sie mindestens ein<br>halten.<br>ein Verbundpostfach einrichten oder konfiguri           | nal täglich,<br>eren, klicken |                             |
| leiben Sie auf dem Laufenden!<br>«tivieren Sie jetzt den kostenlosen Benachricht<br>«bald Sie neue Dokumente oder Nachrichten er<br>öchten Sie einen Benachrichtigungsservice für<br>e hier        | igungsservice. Er informiert Sie mindestens ein<br>halten.<br>ein Verbundpostfach einrichten oder konfigurie<br>Weite | nal täglich,<br>eren, klicken |                             |

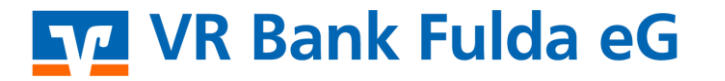

-Partuer der Region

Wählen Sie die Postfächer aus, über die Sie bei einem Eingang von Kontoauszügen und weiteren Dokumenten informiert werden möchten.

Sie können hierbei "Push- bzw. E-Mail-Benachrichtigung" wählen.

Klicken Sie auf "Aktivieren". Fertig.

## ← Benachrichtigung aktivieren

| Ich möchte für folgende Postfächer benac                     | nrichtigt werden: |          |
|--------------------------------------------------------------|-------------------|----------|
| ✓ Ma<br>M.I<br>Ma                                            |                   |          |
| Pat Pat Ehe                                                  |                   |          |
| Art der Benachrichtigung<br>O Push-Nachricht (1)<br>O E-Mail |                   |          |
| .⊪gmx.de                                                     | ~                 |          |
| Abbrechen                                                    | Ak                | tivieren |

An gleicher Stelle können Sie auch für vorhandene **Verbundpostfächer, z.B. der Union Investment oder Bausparkasse Schwäbisch Hall** diesen Benachrichtigungsdienst aktivieren.

#### Postfach

| auf Basis des Profils: "Privat und Busine | ess"                                  | Nachricht schreiben                       |
|-------------------------------------------|---------------------------------------|-------------------------------------------|
| 572                                       | Dokumente Nachrichten Gesendet Archiv | Q :                                       |
| 74                                        |                                       | Nur ungelesene anzeigen ( A Profilauswahl |
| <u></u>                                   |                                       | Verbundpostfächer verwalten               |
| 24                                        |                                       | 14. Sep.                                  |

Postfach

### Verbundpostfächer verwalten

Was kann ich hier konfigurieren?
Winon Investment

aktiv ©
Benchrichtigung
Besteiten

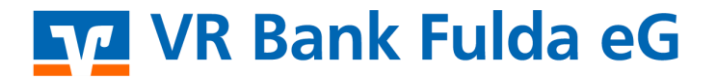

-Partuer der Regiou

#### 2. Push-Aktivierung: Benachrichtigungen für Kreditkartenumsätze

Unter "**Privatkunden**" und "**Girokonto & Bezahlen**" können Sie unter dem Button "**Karte bearbeiten**" über getätigte Kreditkartenzahlungen informiert werden.

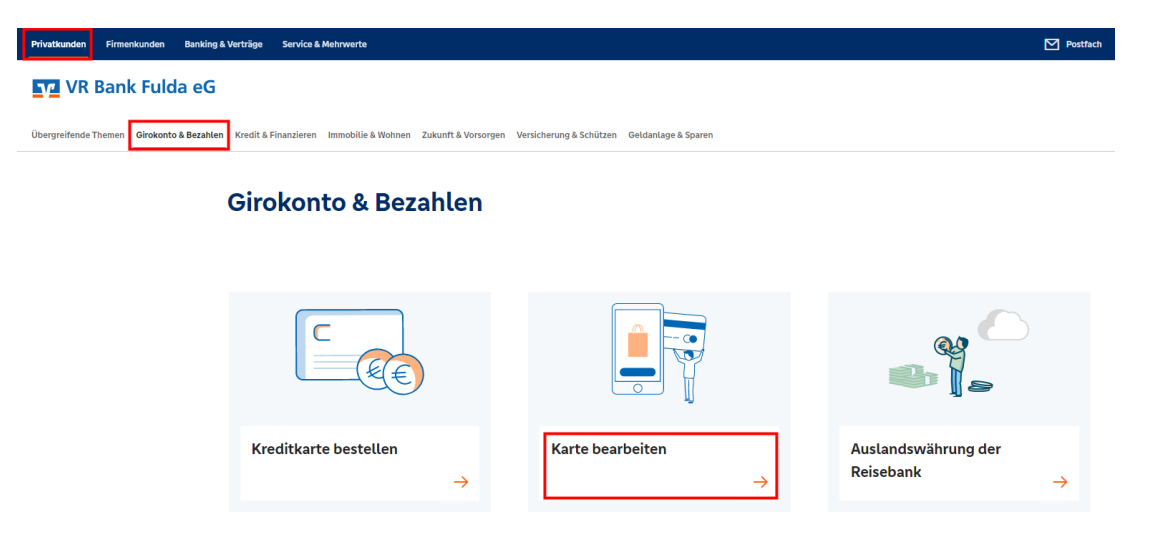

Klicken Sie auf "Kartentransaktionen anzeigen" und "Einstellungen".

| Kautau                                                                            |                                     |                                |                                                |  |
|-----------------------------------------------------------------------------------|-------------------------------------|--------------------------------|------------------------------------------------|--|
| Karten                                                                            |                                     |                                |                                                |  |
| ntoinhaber                                                                        |                                     |                                |                                                |  |
|                                                                                   |                                     |                                |                                                |  |
| Volksbanken<br>Raiffeisenbanken                                                   | Kartenart<br>MC Charge              |                                | Kartentransaktionen anzeigen                   |  |
| Wir machen den Weg frei,                                                          | Verfügbarer Betrag 👔<br>EUR         | Kartenlimit 🕕<br>500,00 EUR    |                                                |  |
| XXXX XXXX XXXX 9409<br>10/2025                                                    | Karten-Nr. 🕦<br>XXXX XXXX XXXX 9409 | Gültig bis<br>10/2025          |                                                |  |
|                                                                                   | Abrechnungskonto                    | Kreditkartenkonto 👔            |                                                |  |
|                                                                                   |                                     |                                |                                                |  |
|                                                                                   |                                     |                                |                                                |  |
| Karten                                                                            |                                     |                                |                                                |  |
| <ul> <li>Kartentrans</li> </ul>                                                   | aktionen                            |                                |                                                |  |
|                                                                                   |                                     |                                |                                                |  |
|                                                                                   |                                     |                                |                                                |  |
| Karten-Nr.                                                                        |                                     |                                |                                                |  |
| Kartantraaslitianan                                                               |                                     |                                |                                                |  |
| Kartentransaktionen                                                               |                                     |                                |                                                |  |
|                                                                                   | anachrichtigungen in den letzten    | 45 Tagen vorhanden             |                                                |  |
| Kaina Kraditkartanha                                                              | inachtichtigungen in den tetzten    | 45 Tagen vomanden.             |                                                |  |
| <ul> <li>Keine Kreditkartenbe</li> <li>Wenn Sie "Transaktio</li> </ul>            | nen anzeigen" aktiviert haben, w    | erden nur die neu hinzugekomme | enen Transaktionen angezeigt.                  |  |
| <ul> <li>Keine Kreditkartenbe</li> <li>Wenn Sie "Transaktio</li> </ul>            | nen anzeigen" aktiviert haben, w    | erden nur die neu hinzugekommŧ | enen Transaktionen angezeigt.                  |  |
| Keine Kreditkartenbe<br>Wenn Sie "Transaktio           Zurück                     | nen anzeigen" aktiviert haben, w    | erden nur die neu hinzugekomme | enen Transaktionen angezeigt.<br>Einstellungen |  |
| Keine Kreditkartenbe     Wenn Sie "Transaktio                                     | nen anzeigen" aktiviert haben, w    | erden nur die neu hinzugekomm  | enen Transaktionen angezeigt.<br>Einstellungen |  |
| <ul> <li>Keine Kreditkartenbe<br/>Wenn Sie "Transaktio</li> <li>Zurück</li> </ul> | nen anzeigen" aktiviert haben, w    | erden nur die neu hinzugekomm  | enen Transaktionen angezeigt.<br>Einstellungen |  |
| <ul> <li>Keine Kreditkartenbe<br/>Wenn Sie "Transaktio</li> <li>Zurück</li> </ul> | nen anzeigen" aktiviert haben, w    | erden nur die neu hinzugekomm  | enen Transaktionen angezeigt.<br>Einstellungen |  |
| <ul> <li>Keine Kreditkartenbe<br/>Wenn Sie "Transaktio</li> <li>Zurück</li> </ul> | nen anzeigen" aktiviert haben, w    | erden nur die neu hinzugekomm  | enen Transaktionen angezeigt.<br>Einstellungen |  |
| <ul> <li>Keine Kreditkartenbe<br/>Wenn Sie "Transaktio</li> <li>Zurück</li> </ul> | nen anzeigen" aktiviert haben, w    | erden nur die neu hinzugekomme | enen Transaktionen angezeigt.<br>Einstellungen |  |
| Keine Kreditkartenbe     Wenn Sie "Transaktio      Zurück                         | nen anzeigen" aktiviert haben, w    | erden nur die neu hinzugekomme | enen Transaktionen angezeigt.<br>Einstellungen |  |
| Keine Kreditkartenbe<br>Wenn Sie "Transaktio  Zurück                              | nen anzeigen" aktiviert haben, w    | erden nur die neu hinzugekomme | enen Transaktionen angezeigt.<br>Einstellungen |  |

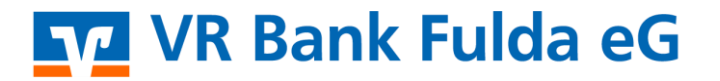

-Partuer der Region

Setzen Sie das Häkchen **"Transaktionen anzeigen"**. Eine Push-Nachricht ab 0,00 € wird empfohlen. Fertig.

| arten-Nr. 🚺  | XXX 9409                               |                              |                                 |                   |
|--------------|----------------------------------------|------------------------------|---------------------------------|-------------------|
| ransaktional | anzeigen 🗛 💽                           |                              |                                 |                   |
| Push-Nachrie |                                        |                              |                                 |                   |
| 0            | iter enater so                         | EUR                          |                                 |                   |
| Wenr         | Sie die Banking-App installiert haben. | können Sie Push-Nachrichte   | n für Kreditkartentransaktioner | erhalten.         |
| () Bei O     | 00 EUR erhalten Sie Nachrichten für al | le Zahlungsbeträge. Wenn Sie | nur bei Transaktionen ab 100 E  | UR benachrichtigt |

**Hinweis:** Auch in der **VR Banking App** können Sie sich diese Push-Aktivierung hinterlegen. Sie finden die Einstellung unter "**Menü"** → "**Karten**".

| 15:03 ∅ ▶ 0 ■                                                                                                    | 15:00 亿 <b>&gt; 0 월</b>                                           | 15:01 Ø ▶ O ■                                                                                                    | 15.02 ∅ ▶ 0 ■                                                                                                    |
|----------------------------------------------------------------------------------------------------|-------------------------------------------------------------------|----------------------------------------------------------------------------------------------------|----------------------------------------------------------------------------------------------------|
| Ihre Bank<br>VR Bank Fulda eG                                                                                                    | Kontolnhaber Kor                                                  | Karten-Nr. 10<br>XXXXX XXXXX 9409                                                                                                    | Karten-Nr. 1<br>XXXX XXXX 9409                                                                                                    |
| Häufig verwendet                                                                                                    | Volksbanken<br>Raiffeisenbanken<br>Wir machen den Weg fex.        | Kartentransaktionen                                                                                                    | Transaktionen anzeigen 🗊 💽                                                                                                    |
| Karten Serviceaufträge Auftragslimite                                                                                                    | <b>3</b><br>XXXX XXXX XXXX 9409<br>10/2025                        | Keine Kreditkartenbenachrichtgungen in<br>den letzten 45 Tagen vorhanden.<br>Wenn Sie "Transaktionen anzeigen"<br>aktiviert haben, werden nur die neu                                                                                                    | O                                                                                                    |
| Banking ~                                                                                                    | DE DE                                                             | hinzugekommenen Transaktionen<br>angezeigt.                                                                                                    | Wenn Sie die Banking-App installiert<br>haben, können Sie Push-Nachrichten für<br>Kreditkartentransaktionen erhalten.                                  |
| Wertpapiere V                                                                                                    | • • •                                                             |                                                                                                    | <ul> <li>Bei 0,00 EUR erhalten Sie Nachrichten f ür<br/>alle Zahlungsbetr äge. Wenn Sie nur bei<br/>Transaktionen ab 100 EUR benachrichtigt</li> </ul> |
| Services V                                                                                                    |                                                                   |                                                                                                    | werden möchten, erfassen Sie hier 100.                                                                                                    |
| Karten ^                                                                                                    | Kartenzahlungen und Autorisierungen  Kartentransaktionen anzeigen |                                                                                                    |                                                                                                    |
| ))) Pay mit digitalen Karten                                                                                                    | 7⊈ Heute noch verfügbar: 465,50 EUR<br>Kartenlimit anzeigen >     |                                                                                                    |                                                                                                    |
| Image: Constraint     Image: Constraint     Image: Constraint     Image: Constraint       Obersicht     Postfach     Image: Constraint     Menü       Image: Constraint     Image: Constraint     Menü | Liù № € Q ≡<br>Ubersicht Postfach € Menü                          | Image: Debensicht     Image: Debensicht     Image: Debensicht     Image: Debensicht     Image: Debensicht       Image: Debensicht     Image: Debensicht     Image: Debensicht     Image: Debensicht     Image: Debensicht       Image: Debensicht     Image: Debensicht     Image: Debensicht     Image: Debensicht     Image: Debensicht       Image: Debensicht     Image: Debensicht     Image: Debensicht     Image: Debensicht     Image: Debensicht |                                                                                                    |

ŗ I

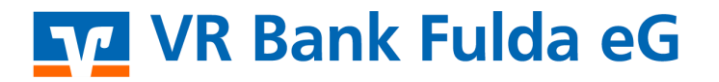

-Partuer der Regiou

#### 3. Push-Aktivierung: Kontostands- und Umsatzbenachrichtigungen (nur innerhalb der VR Banking App)

Öffnen Sie die VR Banking App. Wählen Sie ein Konto aus und klicken Sie auf die **drei Punkte oben** rechts.

Unter dem Reiter **"Benachrichtigungsservice**" können Sie sich für Ihren Kontostand bzw. Ihre Umsätze Push-Nachrichten hinterlegen.

| 11:52                                                                                                    | ıll ≎ ∎⊃                                     | 11:52                                                                             | all ♥ ■.                                             | 11:52                                                  | ıı II 🗢 ■_                                                           |
|----------------------------------------------------------------------------------------------------|----------------------------------------------|-----------------------------------------------------------------------------------|------------------------------------------------------|--------------------------------------------------------|----------------------------------------------------------------------|
| ← VR-Online                                                                                                    | ۹ :                                          | ← VR-Online                                                                       | ٩ :                                                  | ← Benachrichtigungen                                   |                                                                      |
| Umsätze Erwartete Buchungen                                                                                                    | Kontodetails                                 | Umsätze Erwartete Buchung                                                         | en Kontodetails                                      | Max und Lilli Must                                     | er                                                                   |
| Kontostand<br>③ 828,05 EUR                                                                                                    |                                              | Kontostand<br><b>828,05</b> EUR                                                   |                                                      | CE83                                                   | 828,(                                                                |
| Heute                                                                                                    |                                              | Heute                                                                             |                                                      | + Neue Benach                                          | richtigung                                                           |
| IONOS SE                                                                                                    | -17,31 EUR                                   | IONOS SE                                                                          | -17,31 EUR                                           | Saldo Unterschreitung<br>Unter -1.000,00 EUR           |                                                                      |
| Basislastschrift                                                                                                    | -70,30 EUR                                   | Basislastschrift                                                                  | -70,30 EUR                                           | IBAN, Kontostand<br>DE83 I                             | :                                                                    |
| Gestern                                                                                                    | 915,66 EUR                                   | Gestern                                                                           | 915,66 EUR                                           | Umsätze                                                |                                                                      |
| Stadt I<br>Kassenz                                                                                                    | -336,00 EUR                                  | C Stadt E Kassenz                                                                 | -336,00 EUR                                          | + Neue Benach                                          | richtigung                                                           |
| Joana Ulrich<br>Rate 980 EUR+ Rucklage                                                                                                    | -1.025,00 EUR                                |                                                                                   |                                                      |                                                        |                                                                      |
| Volksbank Herford-                                                                                                    |                                              | F↓ Sortieren nach A Benachrichtigungssen                                          | vice                                                 |                                                        |                                                                      |
| 13.06.2023                                                                                                    | -274,61 EUR                                  | Ç Sinaniyangangan                                                                 |                                                      |                                                        |                                                                      |
| © Dersicht Postfach                                                                                                    | Ø ≡<br>Kontakt Menü                          | û ⊠<br>Übersicht Postfach                                                         | €<br>© ≡<br>Kontakt Menü                             | û ⊠<br>Übersicht Postfach                              | © ≡<br>Kontakt Menü                                                  |
| <ul> <li>2. Option auswannen</li> <li>Über einem Bet</li> <li>2. Unter einem Bet</li> <li>2. Zum Zeitpunkt</li> <li>3. Betrag oder Zeit eing</li> <li>4. Inhalte Pushmitteilung</li> <li>5. Anlegen</li> </ul> | ag<br>rrag<br>MEZ)<br>eben<br>gen einstellen | 1. "+ Neue Ber<br>2. Betrag von<br>3. Betrag bis<br>4. Inhalte Push<br>5. Anlegen | nachrichtigung" auswählen<br>mitteilungen einstellen | 1. 3-Punkte<br>auswähl<br>2. Bearbeit                  | : Menü an vorhandener Benachrichtung<br>en<br>en oder Löschen wählen |
| 11:53                                                                                                    |                                              | 11:53                                                                             | all 🗢 🗈                                              | 11:54<br>← Benachricht                                 | al 🕈 💽                                                               |
| DE83<br>Bei Kontostand<br>Bitte wählen Sie eine Option                                                                                                    |                                              | Max und Lilli Must<br>VR-Online<br>DE83                                           | ter                                                  | Max ur<br>VR-Onl<br>DE83                               | nd Lilli Muster<br>ine 828,( ~                                       |
| Über einem Betrag                                                                                                    |                                              | Umsätze<br>Betrag von<br>1.500,00                                                 | EUR                                                  | Kontostand                                             | - Neue Benschrichtigung                                              |
| Zum Zeitpunkt (MEZ)                                                                                                    |                                              | Betrag bis<br>2.500,00                                                            | EUR                                                  | Saldo Unterschrr<br>Unter -1.000.00<br>IBAN, Kontostan | itung<br>UR<br>J                                                     |
| Betrag<br>-1.000,00<br>Geben Sie Sollbeträne heninnanut ===                                                                                                    | EUR                                          | Geben Sie Sollbeträge beg<br>Inhalte Pushmitteilun<br>IBAN                        | pinnend mit " - " an.<br>ng einstellen               | Umsätze                                                |                                                                      |
| Inhalte Pushmitteilung einstellen<br>IBAN                                                                                                    |                                              | Umsatzbetrag<br>Verwendungszweck                                                  |                                                      |                                                        | - Neue Benachrichtigung                                              |
| Kontostand                                                                                                    | entigung                                     | () Info zu                                                                        | J Push-Benachrichtigung                              | A Dereka                                               |                                                                      |
| Anlegen                                                                                                    |                                              |                                                                                   | Anlegen                                              | D Bearbei                                              | \                                                                    |
| û ⊠ €<br>Obersicht Postfach                                                                                                    | © ≡<br>Kontakt Menü                          | 0bersicht Postfach                                                                | € Q ≡<br>Kontakt Menü                                | Gbersicht Postfa                                       | ch Rontakt Menü                                                      |
|                                                                                                    | Q ≡<br>Kontakt Menä                          | Übersicht Postfach                                                                | € Q ≡<br>Kontakt Menü                                | Ubersicht Postfa                                       | ch 😧 👷 🚍<br>Kortakt Merü                                             |